## Hvordan opretter jeg en kladde fra skabelon?

- 1. Stå på den sag, som du vil oprette en kladde på
- 2. Stå på 'Kladde' fanen
- 3. Klik på +
- 4. Klik 'Kladde fra skabelon'

| 🛠 NemSag                                                                                                    |                                                                                                    |            |                 |                                              | p                                                                |                            | +3      | C 1                     | r \varTheta |
|----------------------------------------------------------------------------------------------------|----------------------------------------------------------------------------------------------------|------------|-----------------|----------------------------------------------|------------------------------------------------------------------|----------------------------|---------|-------------------------|-------------|
| <ul> <li>G HJEM / Test testsag - diverse - MÅIKKE SLETTES</li> <li>☆ Test testsag - diverse - MÅIKKE SLETTES </li> </ul> |                                                                                                    |            |                 |                                              | Sag<br>Kladde fra fil<br>Kladde fra skabelog<br>Dokument fra fil |                            |         |                         |             |
| Primær part 2 🖉<br>Nancy Berggren<br>251248-4916<br>Søndre ringgade 26<br>8000 Aarhus C<br>Digital post 🏠                | Sagsnummer           in         85,15,70-100-106-20           te 26         EmneSag           3         3 |            |                 | Sagsbehandler A J<br>Rikke Drejer<br>dq11197 |                                                                  | rnaliser e-ma<br>rnalnotat | bil     |                         |             |
| Kladder (4) Dokumenter (48)                                                                                              | Journalark (7)                                                                                            | Parter (1) | Sagsoplysninger | Erindringer (0)                              | Adgangsliste                                                     | Kvalitets                  | sikring |                         |             |
| TITEL                                                                                                    | BESKRIVELSE                                                                                               |            |                 | PART                                         |                                                                  | ERINDRIN                   | G DA    | TOT                     | SLET        |
| W Test version 130 - æ, ø, å                                                                                             |                                                                                                    |            |                 | Nancy Berggren                               |                                                                  | Þ                          | 19      | -0 <mark>4</mark> -2021 | 1           |

- 5. Kladden gives en SIGENDE titel
- 6. Om 'beskrivelses-feltet' anvendes, er frivilligt
- 7. Systemet står default til tekstdokument
- 8. Klik 'Vælg skabelon'

| Opret kladde | ×                                             |
|--------------|-----------------------------------------------|
| Titel*       | Test brevskabelon 5                           |
| Beskrivelse  | Indtast beskrivelse                           |
| Vælg part    | 251248-4916 Nancy Berggren                    |
|              | 🗹 Tekst - 🗟 🔲 Regneark - 🖹 📄 Præsentation - 🖻 |
|              | Fortryd Vælg skabelon                         |

Dokumentboks, hvor skabelon skal vælges, åbnes – du vælger en skabelon
 Klik 'OK'

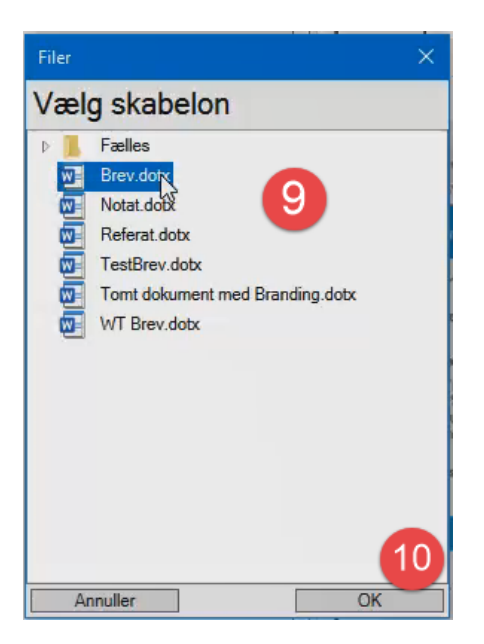

- 11. Skabelonen åbnes og du kan skrive din tekst
- 12. Luk på krydset øverst i højre hjørne
- 13. En lille dialogboks kommer frem, og du vælger 'Gem kladde i SBSYS' og kladden ligger nu på sagen

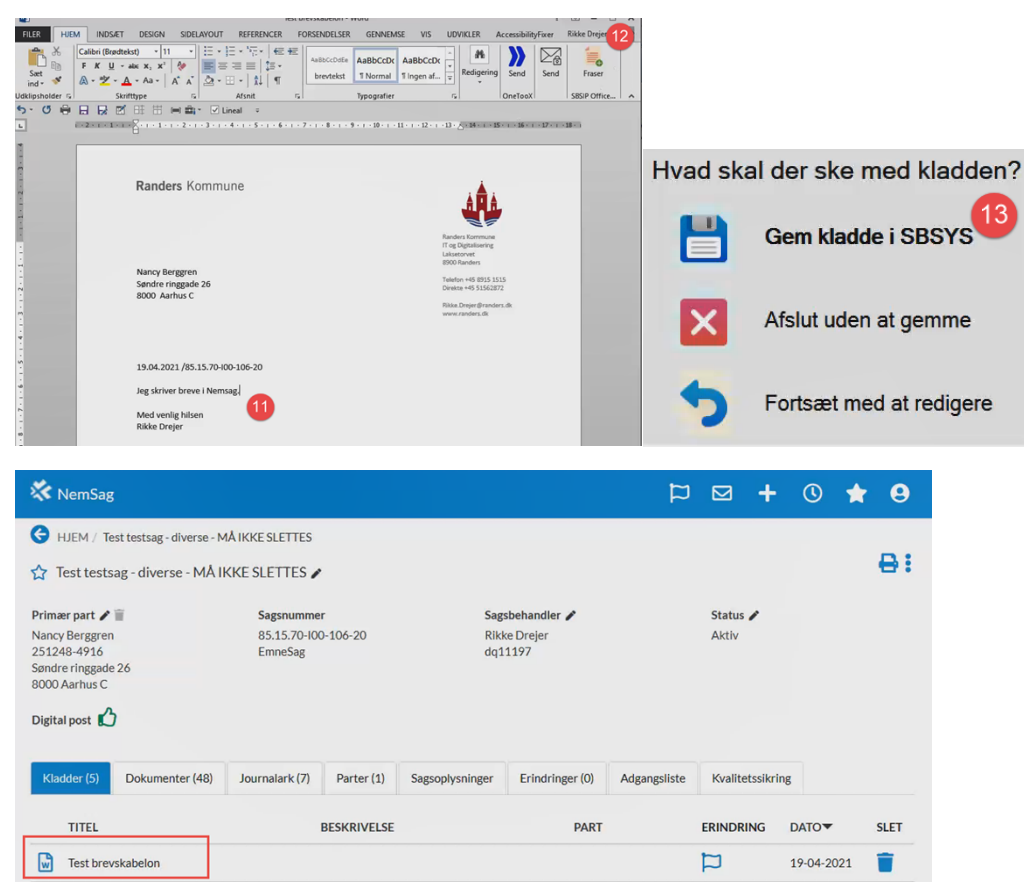